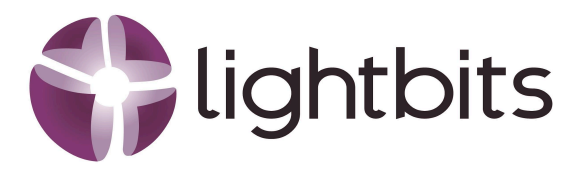

# Multi-Tenancy for Kubernetes and Lightbits: Implementation Framework

Author: Rob Bloemendal, Principal Solution Consultant Date: May 2025

#### Abstract:

In today's dynamic cloud landscape, multi-tenancy is the key to maximizing resource efficiency, ensuring tenant isolation, and optimizing operational costs. By integrating Kubernetes powerful cloud orchestration with Lightbits' high-performance, software-defined storage, organizations can unlock seamless scalability, ultra-low latency, and enterprise-grade data resiliency. This white paper provides a comprehensive framework for implementing multi-tenancy in a Kubernetes-Lightbits environment—empowering businesses to deliver secure, efficient, and high-performance cloud services while maintaining full control over storage and compute resources.

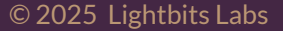

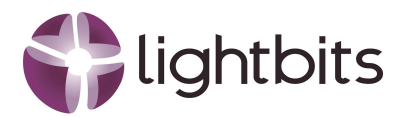

| 1. Introduction                                    |
|----------------------------------------------------|
| 2. Prerequisites4                                  |
| 3. Lightbits Project Setup                         |
| 3.1 Create the project                             |
| 3.2 Set the security for the project in Lightbits5 |
| 3.2.1 Create the RSA keys6                         |
| 3.2.2 Create the credential6                       |
| 3.3.3 Create the JWT7                              |
| 3.3.4 Verification of the JWT7                     |
| 4. Kubernetes configuration9                       |
| 4.1 Create a new namespace9                        |
| 4.1 Create a storage secret and a storage class10  |
| 4.2 Create a PVC and a POD on the PVC14            |
| 4.3 Verification on Lightbits17                    |
| 5. Conclusion                                      |
| About Lightbits Labs                               |

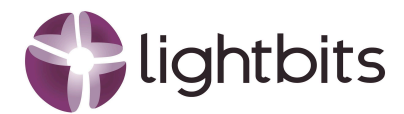

# **1. Introduction**

This white paper provides a step-by-step guide to seamlessly integrating Lightbits storage with Kubernetes in a multi-tenant environment. You'll learn how to create a project in Lightbits, configure secure access credentials, and set up the CSI driver in Kubernetes for optimal performance. We'll walk you through creating a new namespace, configuring storage classes to ensure isolated and efficient storage provisioning. Finally, you'll see how to claim a PVC for a pod attached to a secure, high-performance volume and leverage the CSI driver — reinforcing security and tenant isolation.

To have an understanding of the environment layout the drawing below gives an overview of the multi-tenant environment.

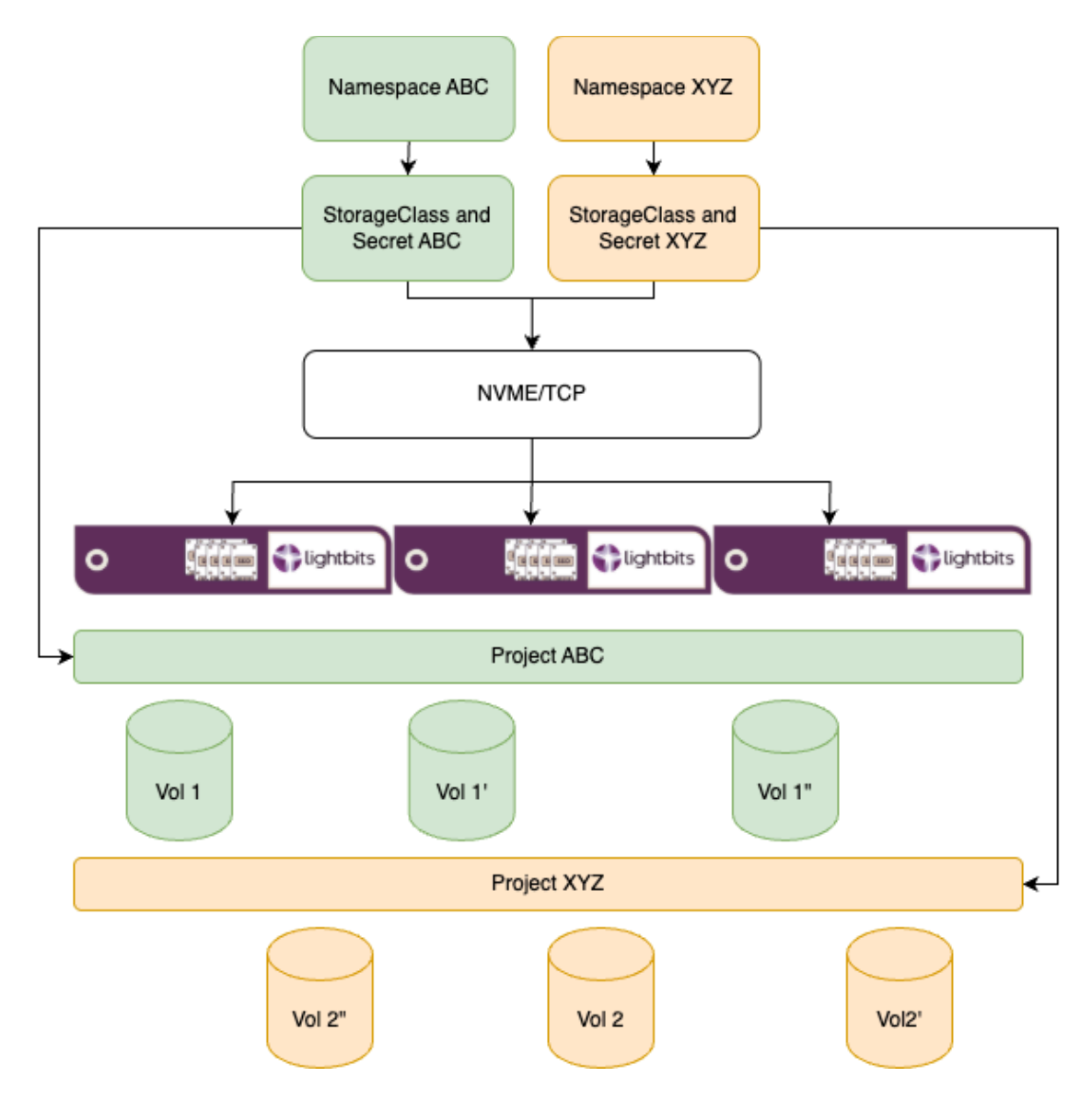

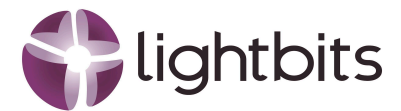

## 2. Prerequisites

Before diving into seamless multi-tenancy with **Kubernetes and Lightbits**, a solid foundation is essential. You'll need a **fully functional Kubernetes deployment** with administrative access, ensuring smooth orchestration and resource management. A **Lightbits cluster** must be up and running, ready to deliver high-performance, software-defined storage to Kubernetes services. Lastly, a **well-configured network** is critical—enabling secure, efficient communication between Kubernetes and Lightbits for optimal performance and scalability. With these key prerequisites in place, you're set to unlock the full potential of multi-tenant cloud storage.

Furthermore, there will be three variables we are going to work with, and please change those to what is suitable for your environment:

- Namespace = lightkube
- Project = lightkube

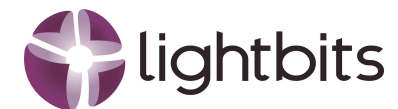

# **3. Lightbits Project Setup**

## 3.1 Create the project

The first step we take is to create a project in Lightbits. Log in to your Lightbits cluster and list the existing project with the following command:

Unset lbcli list projects

The result could be like:

 Name
 UUID

 default
 dc4c46e4-cb83-5df6-b84a-8beae38ac43c

 acme
 f26153be-e9a4-4808-9ab8-3d2e39db837d

Description This is the default project description This is for customer acme.

To create a new project:

```
Unset
lbcli --endpoint https://localhost:443 create project --name lightkube
--description "Project for Lightbits and Kubernetes integration"
```

Output:

NameUUIDDescriptionlightkubee200fb6f-0f2b-4b89-a01f-2b92c9ec9770Project for Lightbits and Kubernetes integration

### 3.2 Set the security for the project in Lightbits

For Kubernetes to communicate with Lightbits via the CSI driver, a credential needs to be created. This will create a JWT at the last step, and that JWT is required with the configuration of the storage secret in Kubernetes. The first step we have to take is to create the keys. In this example, we are using *lightkube* as our project name. Please make sure you change *lightkube* with your name to generate the keys.

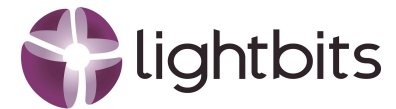

### 3.2.1 Create the RSA keys

Unset

```
mkdir -p ${HOME}/.lightkube_keys && ssh-keygen -t rsa -f
${HOME}/.lightkube_keys/lightkubekey -q -N "" -m PKCS8 && openssl rsa
-in ${HOME}/.lightkube_keys/lightkubekey -pubout -out
${HOME}/.lightkube_keys/lightkubekey.pem
```

The output will be like:

writing RSA key

Please verify that the keys have been created.

Unset ls .lightkube\_keys

It will show you three keys:

lightkubekey lightkubekey.pem lightkubekey.pub

(It should show you your project name instead of lightkube.)

### 3.2.2 Create the credential

First, list the credential for the project

```
Unset
lbcli list credentials --project-name lightkube
```

The output will show that no credential exists for this new project

ID Type Usage Kind Size

Create the credential

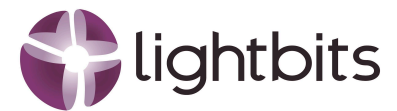

Unset

```
lbcli --endpoint https://localhost:443 create credential --id=cred1
--project-name lightkube --type rsa256pubkey
${HOME}/.lightkube_keys/lightkubekey.pem
```

Output created

| ID    | Туре           | Usage Kind | Size  |
|-------|----------------|------------|-------|
| cred1 | RSA Public Key | User       | 625 B |

### 3.3.3 Create the JWT

We now need to create the JWT

Unset

```
lbcli create jwt --key-id lightkube:cred1 --key
${HOME}/.lightkube_keys/lightkubekey --role lightkube:admin
--issuer=root@example.com --subject=tenant
```

Output

```
eyJhbGciOiJSUzI1NiIsImtpZCI6ImxpZ2h0a3ViZTpjcmVkMSIsInR5cCI6IkpXVCJ9.eyJpc3M
iOiJyb290QGV4YW1wbGUuY29tIiwic3ViIjoidGVuYW50IiwiYXVkIjoiTGlnaHRPUyIsImV4cCI
6MTc1MDUwMDI2NywibmJmIjoxNzQ3OTA4MjY3LCJpYXQiOjE3NDc5MDgyNjcsImp0aSI6IjhiYjJ
1MzdiLTY2ZjktNGI4ZS1hMzIzLTgwMzIyNjk3NGNhNyIsInJvbGVzIjpbImxpZ2h0a3ViZTphZG1
pbiJdfQ.VBuD0Ep_KysJ2aUXt5aVv0C_33o3ZyKD1qxpk2I9sy3LVNaMuE3joc_DxqToIQm8gFgg
-JhG52p-cc659GnMKLyK-hr_-Gt4728N4S9e6m9FT62PIXecceHFMB0ktpmkmLDVNcJo8rNPkmRL
bORfS5DffeHOTKpPwo05TPPgx00M7U6hcOyDCKKC6uteg2ab-pk3LqqnyKfRuPJyIeo4mfJ00Cd0
y9wNb-irM1II4d1iM-FBpv16pbiChREpXeYe2rt36SnWW1HJhjW_qJx1aPNyOInVYO9nh10-DwIw
Omou_e6PzSnB4xs6CDja08-daN16pVH8i1qSejrXnZ66WjC07muYX0kWKr9GuYCHYhPF3nPgGRxU
iT6dn8P-C4sOdyg5heJrSdrbrKmVotw0XU5D-SCzS-88rCwt-y6wkVHIF25-45INSxeQYMB2UqAQ
gVMu06bP5cjm7BZ-_IKkb44d04fHXbF55A9Gd1WcoDwTxDVu4qvI8SNz5M7MrftL
```

### 3.3.4 Verification of the JWT

Now, let us verify that the JWT we just created is working for the new project.

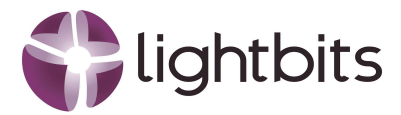

#### Unset

#### export

lightkube=eyJhbGci0iJSUzI1NiIsImtpZCI6ImxpZ2h0a3ViZTpjcmVkMSIsInR5cCI6Ik pXVCJ9.eyJpc3Mi0iJyb290QGV4YW1wbGUuY29tIiwic3ViIjoidGVuYW50IiwiYXVkIjoiT GlnaHRPUyIsImV4cCI6MTc1MDUwMDI2NywibmJmIjoxNzQ30TA4MjY3LCJpYXQi0jE3NDc5M DgyNjcsImp0aSI6IjhiYjJ1MzdiLTY2ZjktNGI4ZS1hMzIzLTgwMzIyNjk3NGNhNyIsInJvb GVzIjpbImxpZ2h0a3ViZTphZG1pbiJdfQ.VBuD0Ep\_KysJ2aUXt5aVv0C\_33o3ZyKD1qxpk2 I9sy3LVNaMuE3joc\_DxqToIQm8gFgg-JhG52p-cc659GnMKLyK-hr\_-Gt4728N4S9e6m9FT6 2PIXecceHFMB0ktpmkmLDVNcJo8rNPkmRLb0RfS5DffeH0TKpPwo05TPPgx00M7U6hcOyDCK KC6uteg2ab-pk3LqqnyKfRuPJyIeo4mfJ00Cd0y9wNb-irM1II4d1iM-FBpv16pbiChREpXe Ye2rt36SnWW1HJhjW\_qJx1aPNy0InVY09nh10-DwIw0mou\_e6PzSnB4xs6CDja08-daN16pV H8i1qSejrXnZ66WjC07muYX0kWKr9GuYCHYhPF3nPgGRxUiT6dn8P-C4s0dyg5heJrSdrbrK mVotw0XU5D-SCzS-88rCwt-y6wkVHIF25-45INSxeQYMB2UqAQgVMu06bP5cjm7BZ-\_IKkb4 4d04fHXbF55A9Gd1WcoDwTxDVu4qvI8SNz5M7MrftL

#### Create a new volume

```
Unset
lbcli -J $lightkube create volume --name vol1 --project-name lightkube
--size 10GiB --replica-count 3 --acl ALLOW_ANY --compression true
```

#### Output

| Name<br>NSID | UUID<br>Size | Replicas     | Compression     | ACL   | State       | Protection State<br>Rebuild |
|--------------|--------------|--------------|-----------------|-------|-------------|-----------------------------|
| Progress     | 7572afa2     | ad7a 1022 (  | 2569 750000bf50 | 162   | Croating    | Unknown                     |
| VOIT         | /3/20103-    | -au/C-4032-5 | 9200-12603CD123 | ,0Z _ | Cleating    | UTKTOWIT                    |
| 0            | 10 GiB       | 3            | true            | val   | ues:"ALLOW_ | ANY "                       |

#### Delete the just-created volume

Unset lbcli -J \$lightkube delete volume --name vol1 --project-name lightkube

And check that the volume has been deleted

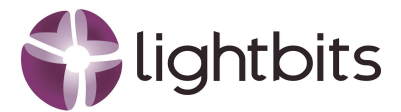

Unset lbcli list volumes --project-name lightkube

Output

Name UUID State Protection State NSID Size Replicas Compression ACL Rebuild Progress

We are now done with Lightbits, the next steps are in Kubernetes

## 4. Kubernetes configuration

To unlock the full potential of **Lightbits storage** in your **Kubernetes environment**, the first step is to configure the **storage secret** and **storage class**. The storage secret provides access to Lightbits and, more specifically, what kind of access (admin or reviewer) and to what project in Lightbits.

By embracing this approach, you gain **agility**, **scalability**, **and control**—ensuring that each tenant gets exactly what they need without unnecessary complexity.

### 4.1 Create a new namespace

Check the existing namespaces to make sure that the namespace does not already exist.

```
Unset kubectl get namespaces
```

Output could be

| NAME            | STATUS | AGE  |
|-----------------|--------|------|
| acme            | Active | 174d |
| default         | Active | 208d |
| kube-node-lease | Active | 208d |
| kube-public     | Active | 208d |
| kube-system     | Active | 208d |
|                 |        |      |

Create the new namespace with the following command:

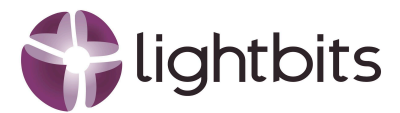

Unset kubectl create namespace lightkube

Output

namespace/lightkube created

### 4.1 Create a storage secret and a storage class

When you created the JWT for the project access, we need to use that same JWT, *lightkube*, for the storage secret. The JWT was exported to \$lightkube. To create the base64 encoded secret for Kubernetes, please follow the next steps:

Unset echo -n \$lightkube | base64 -w0 -

Output:

ZX1KaGJHY21PaUpTVXpJMU5pSXNJbXRwWkNJNk1teHBaMmgwYTNWaVpUcGpjbVZrTVNJc0luUjVj Q0k2SWtwWFZDSjkuZX1KcGMzTW1PaUp5YjI5MFFHVjRZVzF3YkdVdVky0XRJaXdpYzNWaU1qb21k R1Z1WVc1ME1pd21ZWFZrSWpvaVRHbG5hSFJQVX1Jc0ltVjRjQ0k2TVRjMU1EVXdNREkyTn13aWJt Sm1Jam94TnpRM09UQTRNa1kzTENKcF1YUW1PakUzTkRjNU1EZ310amNzSW1wMGFTSTZJamhpWWpK bE16ZG1MVFkyWmprdE5HSTRaUzFoTXpJekxUZ3dNek15TmprM05HTmh0eU1zSW5KdmJHVnpJanBi SW14cFoyaDBhM1ZpW1RwaFpHMXBiaUpkZ1EuVkJ1RDBFcF9LeXNKMmFVWHQ1YVZ2T0NfMzNvM1p5 S0QxcXhwazJJ0XN5M0xWTmFNdUUzam9jX0R4cVRvSVFt0GdGZ2ctSmhHNTJwLWNjNjU5R25NS0x5 Sy1oc18tR3Q0NzI4TjRT0WU2bT1GVDYyUE1YZWNjZUhGTUIwa3RwbWttTERWTmNKbzhyT1BrbVJM Yk9SZ1M1RGZmZUhPVEtwUHdvMDVUUFBneDBPTTdVNmhjT31EQ0tLQzZ1dGVnMmFiLXBrM0xxcW55 S2ZSdVBKeU11bzRtZkpPT0NkMHk5d05iLW1yTTFJSTRkMW1NLUZCcHYxNnBiaUNoUkVwWGVZZTJy dDM2U25XV2xISmhqV19xSngxYVB0eU9Jb1ZZTz1uaGwwLUR3SXdPbW91X2U2UHpTbkI0eHM2Q0Rq YU84LWRhTmw2cFZIOGkxcVN1anJYb1o2N1dqQ083bXVZWDBrV0tyOUd1WUNIWWhQRjNuUGdHUnhV aVQ2ZG44UC1DNHNPZH1nNWh1SnJTZHJickttVm90dzBYVTVELVNDe1Mt0DhyQ3d0LXk2d2tWSEIG MjUtNDVJT1N4ZVFZTUIyVXFBUWdWTXVPNmJQNWNqbTdCWi1fSUtrYjQ0ZDA0ZkhYYkY1NUE5R2Rs V2NvRHdUeERWdTRxdkk4U056NU03TXJmdEw=

This new JWT will be used as the secret for the storage class. Please copy the output to your clipboard.

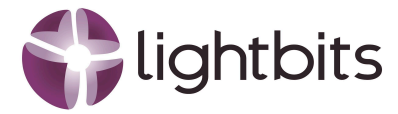

When the CSI driver for Lightbits is installed, there is a subdirectory called examples. One of the examples is secret-and-storage-class.yaml. In this configuration file, the storage secret is declared, and the storage class as well.

Copy this file to lightkube-secret-and-class.yaml, and the file contents look like this:

```
# Source: lb-csi-workload-examples/charts/storageclass/templates/secret.yaml
apiVersion: v1
kind: Secret
metadata:
  name: example-secret
  namespace: default
  labels:
    helm.sh/chart: "storageclass-0.1.0"
    app.kubernetes.io/instance: "RELEASE-NAME"
    app.kubernetes.io/version: ""
    app.kubernetes.io/managed-by: "Helm"
type: lightbitslabs.com/jwt
data:
  jwt: |-
ZX1KaGJHY21PaUpTVXpJMU5pSXNJbXRwWkNJNkluTjVjM1JsY1RweWIy0TBJaXdpZEhsd01qb21T
bGRVSW4wLmV5SnBjM01pT21JdmFH0XRaUz1rW1cxdkwyeHBaMmgwYjNNdFkyVn1kR2xtYVd0aGRH
VnpMMk5sY25RdGJHSXRZV1J0YVc0dGEyVjVMbkJsY1NJc0luSnZiR1Z6SWpwYkluTjVjM1JsY1Rw
amJIVnpkR1Z5TFdGa2JXbHVJbDBzSW1GMVpDSTZJa3hwWjJoMFQxTW1MQ0p6ZFdJaU9pSnNhV2Rv
ZEc5ekxXTnNhV1Z1ZENJc0ltbGhkQ0k2TVRjeU9UZzNNVFV3TW13aVpYaHdJam94TnpZeE5EQTN0
VEF5Z1EuV1QtQ3dPMkQwRkhBc3RWZExEM0R5VGxPR0pHb003eE1ub0Q5Nkd0TWNFeVV3ZGJDN3FX
VzR2cXFTR31KYzZscT1rZjVmX315QW1xeUJ2dWxLYVNkUG53a3pWZTN6MURiZkFJcn16aX11cjdN
RkdGSVE1cX11eD1yQktXYTF5cVVTcEhTSn15YVB1S1MxUEt2V3dYLUpCUGRaTUJvLWp6UTI4eE9Y
d0VWU2VpZ2VqQ010R0ZTZ1ktcTJZWkNaSTdpVjJWZnN3U1hFZnhGYXd4MUtjM3c1cV90UnRBTGwz
UVFMZVJoc1RVa1MyT19jZm51SU9LQ1NVM3JjcDc0d1N0Z2VJaGducEd3cDc4Mi00QzU5bTJLekp3
SThqbzdFbWw1MTc2SkYyVm9VT1ptLU5SX01YdTBpY2s1bXhUcEJRS0ZvU3pPdD11WVRaZ20xQ3d2
ZHVNX2Z3
# Source:
lb-csi-workload-examples/charts/storageclass/templates/storageclass.yaml
apiVersion: storage.k8s.io/v1
kind: StorageClass
metadata:
  name: example-sc
provisioner: csi.lightbitslabs.com
allowVolumeExpansion: true
parameters:
 mgmt-endpoint: 192.168.1.41:443,192.168.1.42:443,192.168.1.43:443
  replica-count: "3"
  compression: enabled
  qos-policy-name: 10-iops-per-gb
```

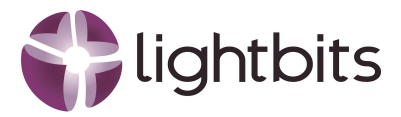

```
project-name: default
mgmt-scheme: grpcs
csi.storage.k8s.io/controller-publish-secret-name: example-secret
csi.storage.k8s.io/controller-publish-secret-namespace: default
csi.storage.k8s.io/controller-expand-secret-namespace: default
csi.storage.k8s.io/node-publish-secret-name: example-secret
csi.storage.k8s.io/node-publish-secret-name: example-secret
csi.storage.k8s.io/node-stage-secret-name: example-secret
csi.storage.k8s.io/node-stage-secret-name: example-secret
csi.storage.k8s.io/provisioner-secret-name: example-secret
csi.storage.k8s.io/provisioner-secret-name: example-secret
csi.storage.k8s.io/provisioner-secret-name: example-secret
csi.storage.k8s.io/provisioner-secret-name: example-secret
csi.storage.k8s.io/provisioner-secret-name: example-secret
csi.storage.k8s.io/provisioner-secret-name: example-secret
csi.storage.k8s.io/provisioner-secret-name: example-secret
csi.storage.k8s.io/provisioner-secret-name: example-secret
csi.storage.k8s.io/provisioner-secret-name: example-secret
```

The things which need to be changed are the following, marked in yellow:

```
_ _ _
# Source: lb-csi-workload-examples/charts/storageclass/templates/secret.yaml
apiVersion: v1
kind: Secret
metadata:
  name: lightkube-secret
  namespace: lightkube
  labels:
    helm.sh/chart: "storageclass-0.1.0"
    app.kubernetes.io/instance: "RELEASE-NAME"
    app.kubernetes.io/version: ""
    app.kubernetes.io/managed-by: "Helm"
type: lightbitslabs.com/jwt
data:
  jwt: |-
ZX1KaGJHY21PaUpTVXpJMU5pSXNJbXRwWkNJNklteHBaMmgwYTNWaVpUcGpjbVZrTVNJc0luUjVj
Q0k2SWtwWFZDSjkuZX1KcGMzTW1PaUp5Yj15MFFHVjRZVzF3YkdVdVky0XRJaXdpYzNWaU1qb21k
R1Z1WVc1MElpd2lZWFZrSWpvaVRHbG5hSFJQVX1Jc0ltVjRjQ0k2TVRjMU1EVXdNREkyTnl3aWJt
Sm1Jam94TnpRM09UQTRNalkzTENKcF1YUW1PakUzTkRjNU1EZ310amNzSW1wMGFTSTZJamhpWWpK
bE16ZG1MVFkyWmprdE5HSTRaUzFoTXpJekxUZ3dNek15TmprM05HTmh0eU1zSW5KdmJHVnpJanBi
SW14cFoyaDBhM1ZpW1RwaFpHMXBiaUpkZ1EuVkJ1RDBFcF9LeXNKMmFVWHQ1YVZ2T0NfMzNvM1p5
S0QxcXhwazJJ0XN5M0xWTmFNdUUzam9jX0R4cVRvSVFt0GdGZ2ctSmhHNTJwLWNjNjU5R25NS0x5
Sy1ocl8tR3Q0NzI4TjRTOWU2bT1GVDYyUE1YZWNjZUhGTUIwa3RwbWttTERWTmNKbzhyT1BrbVJM
Yk9SZ1M1RGZmZUhPVEtwUHdvMDVUUFBneDBPTTdVNmhjT31EQ0tLQzZ1dGVnMmFiLXBrM0xxcW55
S2ZSdVBKeUllbzRtZkpPT0NkMHk5d05iLWlyTTFJSTRkMWlNLUZCcHYxNnBiaUNoUkVwWGVZZTJy
dDM2U25XV2xISmhqV19xSngxYVBOeU9Jb1ZZTz1uaGwwLUR3SXdPbW91X2U2UHpTbkI0eHM2Q0Rq
YU84LWRhTmw2cFZI0GkxcVNlanJYblo2NldqQ083bXVZWDBrV0ty0Ud1WUNIWWhQRjNuUGdHUnhV
aVQ2ZG44UC1DNHNPZH1nNWh1SnJTZHJickttVm90dzBYVTVELVNDe1Mt0DhyQ3d0LXk2d2tWSE1G
```

MjUtNDVJT1N4ZVFZTUIyVXFBUWdWTXVPNmJQNWNqb

```
---
```

# Source:

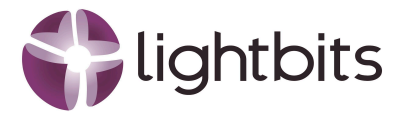

```
lb-csi-workload-examples/charts/storageclass/templates/storageclass.yaml
apiVersion: storage.k8s.io/v1
kind: StorageClass
metadata:
 name: lightkube-sc
 namespace: lightkube
provisioner: csi.lightbitslabs.com
allowVolumeExpansion: true
parameters:
 mgmt-endpoint: 192.168.1.41:443,192.168.1.42:443,192.168.1.43:443
  replica-count: "3"
  compression: enabled
  qos-policy-name: 10-iops-per-gb
  project-name: lightkube
 mgmt-scheme: grpcs
  csi.storage.k8s.io/controller-publish-secret-name: lightkube-secret
  csi.storage.k8s.io/controller-publish-secret-namespace: lightkube
  csi.storage.k8s.io/controller-expand-secret-name: lightkube-secret
  csi.storage.k8s.io/controller-expand-secret-namespace: lightkube
  csi.storage.k8s.io/node-publish-secret-name: lightkube-secret
  csi.storage.k8s.io/node-publish-secret-namespace: lightkube
 csi.storage.k8s.io/node-stage-secret-name: lightkube-secret
  csi.storage.k8s.io/node-stage-secret-namespace: lightkube
  csi.storage.k8s.io/provisioner-secret-name: lightkube-secret
  csi.storage.k8s.io/provisioner-secret-namespace: lightkube
```

Create the storage secret and the storage class

Unset kubectl create -f examples/lightkube-secret-and-class.yaml

Output

secret/lightkube-secret created
storageclass.storage.k8s.io/sc-lightkube created

Check the storage secret and the storage class

Unset kubectl get secret,sc -n lightkube

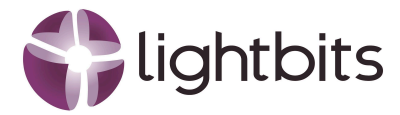

Output something like

| NAME            |                          | PROVISIONER           |                       |  |
|-----------------|--------------------------|-----------------------|-----------------------|--|
| RECLAIMPOLICY   | VOLUMEBINDINGMODE        | ALLOWVOLUME           | EXPANSION AGE         |  |
| storageclass.st | orage.k8s.io/local-path  | (default)             | rancher.io/local-path |  |
| Delete          | WaitForFirstConsumer     | false                 | 209d                  |  |
| storageclass.st | orage.k8s.io/sc-lightkuk | csi.lightbitslabs.com |                       |  |
| Delete          | Immediate                | true                  | 12s                   |  |

## 4.2 Create a PVC and a POD on the PVC

In the examples directory, a file called filesystem-workload.yaml which creates a PVC and runs a POD on that PVC. Copy the file to lightkube-pvc-pod.yaml, the contents of the file look like this

```
---
# Source:
lb-csi-workload-examples/charts/filesystem/templates/example-fs-pvc.yaml
apiVersion: v1
kind: PersistentVolumeClaim
metadata:
 name: example-fs-pvc
spec:
  storageClassName: "example-sc"
 accessModes:
  - ReadWriteOnce
 volumeMode: Filesystem
  resources:
    requests:
      storage: 10Gi
# Source:
lb-csi-workload-examples/charts/filesystem/templates/example-fs-pod.yaml
apiVersion: v1
kind: Pod
metadata:
  name: "example-fs-pod"
spec:
 containers:
  - name: busybox-date-container
    imagePullPolicy: IfNotPresent
    image: busybox
    command: ["/bin/sh"]
    args: ["-c", "if [ -f /mnt/test/hostname ] ; then (md5sum -s -c
/mnt/test/hostname.md5 && echo OLD MD5 OK || echo BAD OLD MD5) >>
/mnt/test/log ; fi ; echo $KUBE_NODE_NAME: $(date +%Y-%m-%d.%H-%M-%S) >|
/mnt/test/hostname ; md5sum /mnt/test/hostname >| /mnt/test/hostname.md5 ;
```

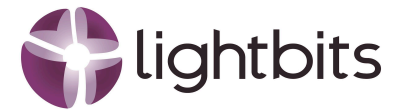

```
echo NEW NODE: $KUBE_NODE_NAME: $(date +%Y-%m-%d.%H-%M-%S) >> /mnt/test/log
; while true ; do date +%Y-%m-%d.%H-%M-%S >| /mnt/test/date ; sleep 10 ;
done" ]
   env:
   - name: KUBE_NODE_NAME
     valueFrom:
        fieldRef:
          fieldPath: spec.nodeName
   stdin: true
   tty: true
   volumeMounts:
   - name: test-mnt
     mountPath: "/mnt/test"
 volumes:
  - name: test-mnt
   persistentVolumeClaim:
      claimName: "example-fs-pvc"
```

The things which need to be changed are the following, marked in yellow:

```
_ _ _
# Source:
lb-csi-workload-examples/charts/filesystem/templates/example-fs-pvc.yaml
apiVersion: v1
kind: PersistentVolumeClaim
metadata:
  name: lightkube-pvc
spec:
  storageClassName: "lightkube-sc"
  accessModes:
  - ReadWriteOnce
  volumeMode: Filesystem
  resources:
    requests:
      storage: 10Gi
---
# Source:
lb-csi-workload-examples/charts/filesystem/templates/example-fs-pod.yaml
apiVersion: v1
kind: Pod
metadata:
  name: "lightkube-pod"
  namespace: lightkube
spec:
  containers:
  - name: busybox-date-container
    imagePullPolicy: IfNotPresent
    image: busybox
    command: ["/bin/sh"]
```

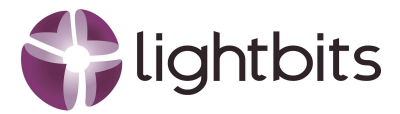

```
args: ["-c", "if [ -f /mnt/test/hostname ] ; then (md5sum -s -c
/mnt/test/hostname.md5 && echo OLD MD5 OK || echo BAD OLD MD5) >>
/mnt/test/log ; fi ; echo $KUBE_NODE_NAME: $(date +%Y-%m-%d.%H-%M-%S) >|
/mnt/test/hostname ; md5sum /mnt/test/hostname >| /mnt/test/hostname.md5 ;
echo NEW NODE: $KUBE_NODE_NAME: $(date +%Y-%m-%d.%H-%M-%S) >> /mnt/test/log
; while true ; do date +%Y-%m-%d.%H-%M-%S >| /mnt/test/date ; sleep 10 ;
done" ]
   env:
   - name: KUBE_NODE_NAME
     valueFrom:
        fieldRef:
          fieldPath: spec.nodeName
   stdin: true
   tty: true
   volumeMounts:
   - name: test-mnt
     mountPath: "/mnt/test"
 volumes:
  - name: test-mnt
   persistentVolumeClaim:
     claimName: "lightkube-pvc"
```

#### Create the PVC and the POD

Unset kubectl create -f examples/lightkube-pvc-pod.yaml

#### Output

```
persistentvolumeclaim/lightkube-pvc created
pod/lightkube-pod created
```

Check that the PV, PVC and POD are actually there and running

Unset kubectl get pv,pvc,pod -n lightkube

Output

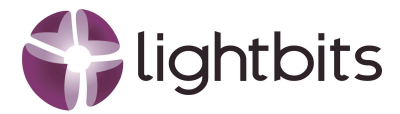

| NAME<br>ACCESS MODES RECLA                                                               | AIM POLIC | CY STATUS   | S CLAIM      |             | CAPACITY             |  |
|------------------------------------------------------------------------------------------|-----------|-------------|--------------|-------------|----------------------|--|
| STORAGECLASS VOLU                                                                        | MEATTRIBL | JTESCLASS   | REASON A     | GE          |                      |  |
| persistentvolume/pvo                                                                     | c-8385cfe | e9-eb98-44d | 15-b64e-660b | eb37fc34    | 10Gi RWO             |  |
| Delete Box                                                                               | und li    | ightkube/li | lghtkube-pvc | : lightkub  | e-sc <unset></unset> |  |
| 26s                                                                                      |           |             |              |             |                      |  |
|                                                                                          |           |             |              |             |                      |  |
| NAME                                                                                     |           |             | STATUS VC    | LUME        |                      |  |
| CAPACITY ACCESS MO                                                                       | DDES ST   | ORAGECLASS  | S VOLUMEAT   | TRIBUTESCLA | SS AGE               |  |
| persistentvolumecla                                                                      | im/lightk | kube-pvc    | Bound        |             |                      |  |
| pvc-8385cfe9-eb98-44d5-b64e-660beb37fc34 10Gi RWO                                        |           |             |              |             |                      |  |
| lightkube-sc <unse< td=""><td>et&gt;</td><td></td><td>26s</td><td></td><td></td></unse<> | et>       |             | 26s          |             |                      |  |
|                                                                                          |           |             |              |             |                      |  |
| NAME                                                                                     | READY     | STATUS      | RESTARTS     | AGE         |                      |  |
| pod/lightkube-pod                                                                        | 1/1       | Running     | 0            | 26s         |                      |  |

The PVC, PV, and POD have been created, and the POD is running on the PVC in the namespace lightkube.

## 4.3 Verification on Lightbits

The last step is to verify that the PVC named pvc-8385cfe9-eb98-44d5-b64e-660beb37fc34 has the same name in Lightbits and runs in the project lightkube in Lightbits as well. Go to one of the nodes of the Lightbits cluster and provide the following command

Unset lbcli list volumes --project-name lightkube

Output

| Name                                                             |              |          |           | UUID     |             |          |      |
|------------------------------------------------------------------|--------------|----------|-----------|----------|-------------|----------|------|
| State                                                            | Protection   | State    | NSID      | Size     | Replicas    | Compress | sion |
| ACL                                                              |              |          |           |          |             | Rebuild  |      |
| Progress                                                         |              |          |           |          |             |          |      |
| pvc-8385cfe                                                      | 9-eb98-44d5- | b64e-668 | beb37fc34 |          |             |          |      |
| 3281b6cf-f6                                                      | 4e-4f3a-b687 | -1676fb2 | f867e A   | vailable | FullyProtec | cted     | 8    |
| 10 GiB 3                                                         | fa           | lse      |           |          |             |          |      |
| values:"nqn.2019-09.com.lightbitslabs:host:kubernetes.node" None |              |          |           |          |             |          |      |

The volume does exist, the next step is to verify the project the volume has been placed in. Please run the following command

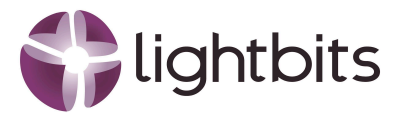

```
Unset
lbcli get volume --project-name lightkube --name
pvc-8385cfe9-eb98-44d5-b64e-660beb37fc34 -o json | grep projectName
```

Output

```
"projectName": "lightkube"
```

# 5. Conclusion

#### Effortless CSI Integration for Kubernetes Automation

Lightbits delivers a streamlined, DevOps-friendly storage solution through its native support for the Kubernetes Container Storage Interface (CSI). This allows for automated provisioning, attachment, and lifecycle management of persistent volumes—fully integrated with your CI/CD pipelines and GitOps workflows. With Lightbits, you don't have to manage storage as a separate domain; it becomes an extension of your Kubernetes stack, accelerating deployment times and reducing operational complexity.

#### Native Multi-Tenancy via StorageClass Mappings

Managing multi-tenant environments just got easier. Lightbits enables direct mapping from Kubernetes StorageClass definitions into isolated Lightbits projects, letting you enforce resource boundaries and performance controls per team, namespace, or workload. This tight integration gives DevOps teams granular control without introducing additional layers of tooling, making it ideal for shared clusters, internal platforms, or managed service environments where tenant isolation and accountability are critical.

#### Reliable, Scalable, and Built for Ops at Scale

Lightbits brings enterprise-grade resilience and scalability to cloud-native workloads, with features that DevOps teams trust—high availability, consistent performance, and hands-off scaling. Whether you're supporting transactional microservices, stateful data platforms, or distributed ML pipelines, Lightbits delivers rock-solid performance with minimal maintenance. It's storage that fits into your automation mindset, helping you deliver infrastructure that's fast, secure, and always on.

To learn more about Lightbits Labs, visit <u>https://www.lightbitslabs.com</u>.

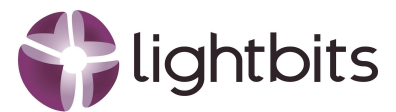

## **About Lightbits Labs**

Lightbits Labs® (Lightbits) invented the NVMe over TCP protocol and offers best-of-breed software-defined block storage that enables data center infrastructure modernization for organizations building a private or public cloud. Built from the ground up for low consistent latency, scalability, resiliency, and cost-efficiency, Lightbits software delivers the best price/performance for real-time analytics, transactional, and AI/ML workloads. Lightbits Labs is backed by enterprise technology leaders [Cisco Investments, Dell Technologies Capital, Intel Capital, Lenovo, and Micron] and is on a mission to deliver the fastest and most cost-efficient data storage for performance-sensitive workloads at scale.

Lightbits and Lightbits Labs are registered trademarks of Lightbits Labs, Ltd.

All trademarks and copyrights are the property of their respective owners.

#### www.lightbitslabs.com

⊠ info@lightbitslabs.com

US Offices 1830 The Alameda, San Jose, CA 95126, USA Israel Office 17 Atir Yeda Street, Kfar Saba 4464313, Israel

The information in this document and any document referenced herein is provided for informational purposes only, is provided as is and with all faults and cannot be understood as substituting for customized service and information that might be developed by Lightbits Labs Itd for a particular user based upon that user's particular environment. Reliance upon this document and any document referenced herein is at the user's own risk.

The software is provided "As is", without warranty of any kind, express or implied, including but not limited to the warranties of merchantability, fitness for a particular purpose and non-infringement. In no event shall the contributors or copyright holders be liable for any claim, damages or other liability, whether in an action of contract, tort or otherwise, arising from, out of or in connection with the software or the use or other dealings with the software.

Unauthorized copying or distributing of included software files, via any medium is strictly prohibited.

LBWP14/2025/05

COPYRIGHT© 2025 LIGHTBITS LABS LTD. - ALL RIGHTS RESERVED